## Lab #7 – Fire spread simulation with FARSITE

NR506 - Advanced GIS Applications in Fire Ecology and Management

Objectives

- Create input layers in GIS for FARSITE
- Learn how to enter weather data into FARSITE
- Build a FARSITE project
- Run FARSITE and interpret the results

We will use data for Craig Mountain and use FARSITE to re-create the Maloney Creek fire, Aug 12-24, 2000

Flowchart for setting up a FARSITE project (see FARSITE Users Guide)

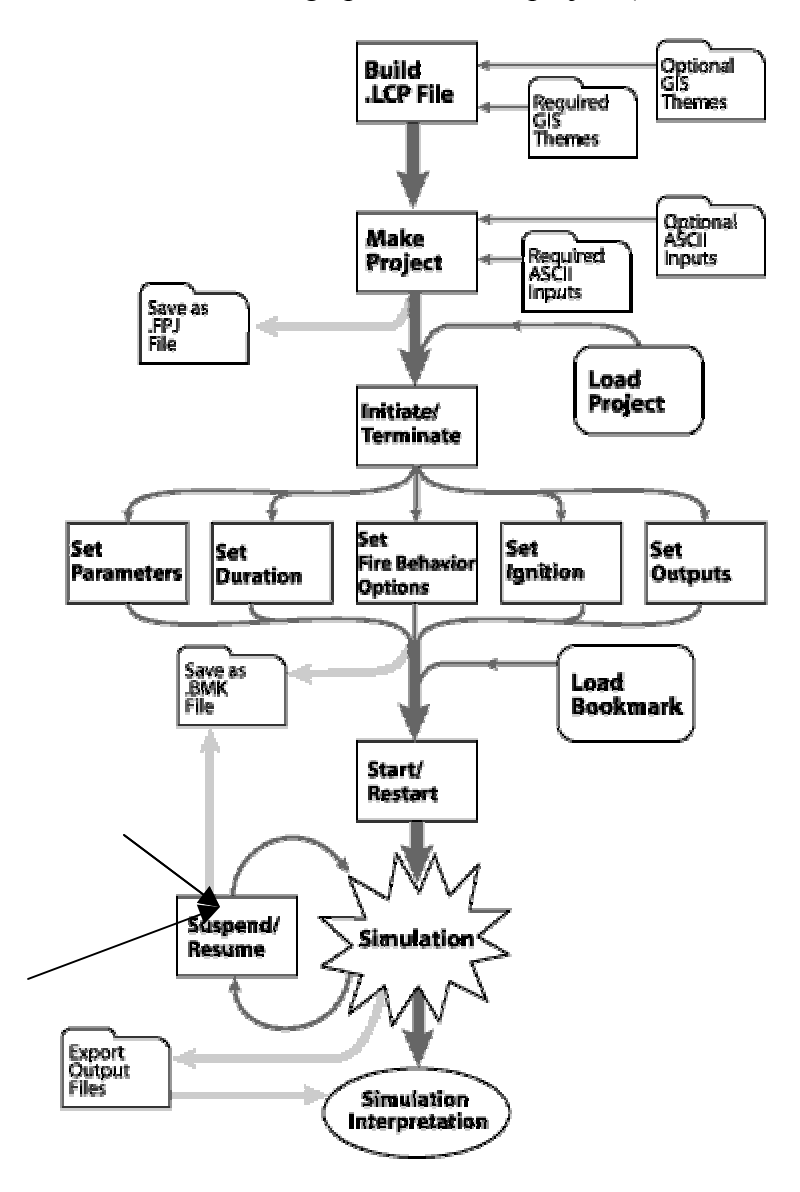

| File<br>Name                                       | File<br>Ext. | File<br>Type | Required                                                                                                  | Optional                                                                                                    |  |
|----------------------------------------------------|--------------|--------------|----------------------------------------------------------------------------------------------------|----------------------------------------------------------------------------------------------------|--|
| <u>Landscape</u>                                   | .LCP         | GIS          | <u>Fuel Model</u> , <u>Slope</u><br>, <u>Aspect</u> ,<br><u>Elevation</u> , <u>Canopy</u><br><u>Cover</u> | <u>Crown Bulk Density</u> ,<br><u>Crown Base Height</u> ,<br><u>Stand Height</u> , <u>Duff</u><br><u>Loading</u> , and <u>Coarse</u><br><u>Woody</u> themes |  |
| <u>Weather</u>                                     | .WTR         | Text         | At least one file                                                                                         | <i>FARSITE</i> can use up to 5<br>.WTR files in a simulation                                                                                                |  |
| <u>Wind</u>                                        | .WND         | Text         | At least one file                                                                                         | <i>FARSITE</i> can use up to 5 .WND files in a simulation                                                                                                   |  |
| <u>Adjustment</u>                                  | .ADJ         | Text         | Although required, this file can consist of all zeros                                                     | Adjustment factors other than zero are optional                                                                                                    |  |
| <u>Initial Fuel</u><br><u>Moisture</u>             | .FMS         | Text         | FARSITE needs<br>moistures at least one<br>day before the beginning<br>of the simulation                  | none                                                                                                    |  |
| <u>Fuel Model</u><br><u>Conversion</u>             | .CNV         | Text         | none                                                                                                    | yes                                                                                                    |  |
| <u>Custom</u><br>Fuel Models                       | .FMD         | Text         | none                                                                                                    | For fuel models other than the 13 standard NFFL models                                                                                                    |  |
| <u>Fire</u><br>Acceleration                        | .ACL         | Text         | none                                                                                                    | yes                                                                                                    |  |
| <u>Air Attack</u><br><u>Resources</u>              | .AIR         | Text         | none                                                                                                    | needed to implement the air attack functions                                                                                                    |  |
| <u>Coarse</u><br><u>Woody</u><br><u>Profiles</u>   | .CWD         | Text         | none                                                                                                    | specifies > 3" fuels for the<br>Coarse Woody GIS theme<br>used by Post Frontal<br>Combustion Model.                                                         |  |
| <u>Burn Period</u>                                 | .BPD         | Text         | none                                                                                                    | specifies a daily burn period<br>by date                                                                                                    |  |
| Gridded<br>Weather<br>and Winds                    | .ATM         | Text         | none                                                                                                    | uses gridded weather files if<br>a weather model to provide<br>them is available                                                                            |  |
| <u>Ground</u><br><u>Attack</u><br><u>Resources</u> | .CRW         | Text         | none                                                                                                    | needed to implement the air attack functions                                                                                                    |  |

## **GIS File Data Units**

| File Theme         | Required | Default Units       | Alternate Units             |
|--------------------|----------|---------------------|-----------------------------|
| elevation          | yes      | meters              | feet                        |
| slope              | yes      | degrees             | percent                     |
| aspect             | yes      | categories 1-25     | degrees                     |
| fuel model         | yes      | 13 NFFL models      | custom or converted models  |
| canopy cover       | yes      | categories 1-4      | percent                     |
| tree height        | no       | meters*10           | meters, feet, feet*10       |
| crown base height  | no       | meters*10           | meters, feet, feet*10       |
| crown bulk density | no       | kg/m₃*100,          | kg/m³, lbs/ft³, lbs/ft³*100 |
| duff loading       | no       | Mg/ha               | tons/acre                   |
| coarse woody       | no       | coarse woody models | none                        |

## 1. Generate Landscape layers for the Craig Mountain area in ArcGIS

Layers to generate are: elevation, slope, aspect, fuel models and canopy cover

- Start a new ArcMap project – make sure the Spatial Analyst extension is loaded.

- All data for this lab is located in c:\nr506\data\farsite\_data

- All data in this folder is in projection: UTM, Zone 11, datum NAD83, map units meters

- Add the following layers:

| dataset        | description                         | data type | scale/resolution |
|----------------|-------------------------------------|-----------|------------------|
| ele            | Elevation, meters                   | grid      | 30 m pixels      |
| canopy         | Canopy cover                        | grid      | 30 m pixels      |
| Fuelmodel      | Fuel models (1-13) created in lab#4 | shapefile | 30 m pixels      |
| Fire_area83    | Advancement of fire Aug15-24, 2000  | coverage  |                  |
|                | Folder: c:/nr506/data/craig_mtn     |           |                  |
| Canopy_lookup. | Lookup table for canopy codes       | DBASE     |                  |
| dbf            |                                     |           |                  |

NOTE: When working with FARSITE it is very important that all raster data layers have the same extent and bounding coordinates. You can easily ensure that this is the case by defining extent, mask etc. in the Options menu in Spatial Analyst.

file in

FA

- In the Spatial Analyst menu under Options set the parameters for the analysis as follows:

General: Working directory: c:\NR506\data\farsite\_data Analysis mask: ele Extent: Same as layer 'ele' Cellsize: Same as layer 'ele'

The extent and bounding coordinates of the elevation layer 'ele' will be applied to all derived datasets.

- Create slope and aspect from the elevation layer using Spatial Analyst (you may have created these layers in Lab #4)
- FARSITE requires the canopy layer to be expressed in categories 1-4. The GAP canopy layer in your data folder is expressed as follows:

0 (<15%), 1 (15-33%), 2 (33-66%), 3 (>66%)

Reclassify the GAP categories 0-3 into FARSITE categories 1-4 using the *Reclassify* option in *Spatial Analyst*. Name the output raster *canopy\_far*. The output layer will be limited to the analysis mask area (this is the extent of elevation) and the new *canopy\_far* data layer will therefore have the same extent as the other layers.

Add the reclassified canopy layer to your ArcMap project

2. Generate ASCII GRIDS from the input rasters

. Use ArcToolbox to convert the raster grids to ASCII grids (can also be done in Arc Workstation).

- Start ArcToolbox Start Program Files ArcGIS ArcToolbox
- Select Conversion Tool Export from Raster Grid to ASCII

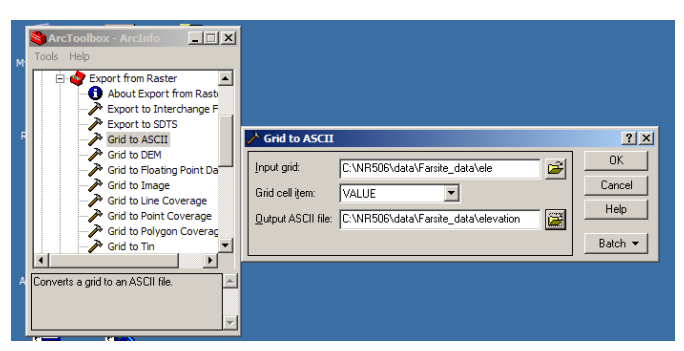

c:\nr506\data\farsite\_data\elevati

- Use the same procedure to create ASCII grids for slope, aspect, canopy (reclassified) and the fuel model layer. Save all ASCII files in c:\nr506\data\farsite\_data\elevation
  - 3. Build the Landscape file (.LCP) in FARSITE
    - Start FARSITE
    - Select New Project in the File menu
    - Begin creating the Landscape file (.lcp) by selecting *Input Landscape Generate Landscape file*

| ł                                     | xt      | andscape (LCP) File Generation |                       | •               |                   | x        |
|---------------------------------------|---------|--------------------------------|-----------------------|-----------------|-------------------|----------|
|                                       | -       | Load File (.LCP)               | Clear Files           | 1               |                   |          |
|                                       | li      | Save File (.LCP)               | Latitude <sup>e</sup> | Units and Optic | ns                |          |
|                                       | -       |                                | + 46                  | DISTANCE        | ● Meters<br>OFeet |          |
|                                       | $\sim$  | Elevation ASCII                | elevation             | Meters          | C Feet            | ОК       |
| nter the input ASCII grids you just / | ns i    | Slope ASCII                    | slop                  | Degrees         | C Percent         |          |
| S /                                   | 5       | Aspect ASCII                   | asp                   | 0 1-25          | Degrees           |          |
|                                       | C<br>P  | Fuel Model ASCII               | fuel                  | Custom I        | Convert 🔲 Const   | Help     |
|                                       | e       | Canopy Cover ASCII             | canop                 | • Cat. 0-4      | 🔿 Percent 🥅 Const |          |
|                                       | c<br>n  | StandHeight ASCII              |                       | Meters          | 💌 🗖 Const         |          |
| Save the LandFile (LCP) in the        |         | Crown Base Height              |                       | Meters          | 💌 🗖 Const         | Cancel   |
|                                       | a       | 🗌 Crown Bulk Density           |                       | kg/m3           | 💌 🗖 Const         |          |
| Farsite_data folder.                  | 0       | Duff Loading ASCII             |                       | C T/ac          | Mg/ha Const       |          |
|                                       | C<br>I  | Coarse Woody ASCII             |                       |                 | 🗖 Const           |          |
|                                       | -       |                                |                       |                 |                   |          |
| I                                     | ir<br>d | Description                    |                       |                 |                   |          |
|                                       | u<br>i  | l                              |                       |                 |                   | <u> </u> |

4. Create the Weather file (.WTR and .WND) in FARSITE

Open Lewiston\_weather\_aug\_15-24.xls (in the Farsite\_data folder) to find daily weather information from the Lewiston, Idaho weather station during the time period August 15-24, 2000. Use this data as a guide when creating the weather file for FARSITE. The fire actually started on Aug 12. Since the weather throughout this time period was relatively constant you can assume that the weather for Aug 12-14 is about the same as it was for Aug 15.

Select Weather types in the Input menu

Create weather definitions for Low, Moderate, High and

|                                                                                   | Extreme weather conditions.                                                                                       |
|-----------------------------------------------------------------------------------|----------------------------------------------------------------------------------------------------|
| Hi H Lo Time PM<br>Save Changes<br>Save File As<br>File Retrieve<br>Winds > DNDEF | Select Weather type<br>Enter min, max temp and relative humidity<br>Create a series of wind directions and speeds |

Go to the next weather type (if you started with Low, you also have to do Moderate, High and Extreme)

Click OK when you are done with the weather data. Save the .WWD file in the farsite\_data folder.

| Weather Defini | tions      |                      |         |              | ×   |
|----------------|------------|----------------------|---------|--------------|-----|
| Weather Type   | T Hi H     | Lo Time P            | M Sa    | ive Changes  |     |
| High 💌         | 90 °F 🗄 30 | <mark>%</mark> :1500 | S       | ave File As  |     |
| Elevation      | -          |                      | - F     | ile Retrieve |     |
| 4000 ft        | F          | $\sim$               |         |              | =   |
| Rain Amt.      | E          |                      | V North |              |     |
|                | $\sim$     |                      |         | in proce     | - 1 |
| - <u> </u>     | F          | $\sim$               | - 0 6n  | r OK         |     |
| Units          | F          |                      | - 🔿 2h  | , <u> </u>   |     |
| English        | TLo HI     | Hi Time A            | M 0 1h  | r Help       |     |
| C Metric       | 50 °F - 60 |                      | 그 오 왜   | n<br>Cance   |     |

Select *Generate WTR/WND Files* in the *Input* menu to generate the weather for Aug 15-24, 2000. (or Aug 12-24)

Add Start and End dates

Specify that you want to use WWD definitions and select the .wwd file you just created in the previous step.

Assign Low, Moderate, High or Extreme weather to each day - use the Lewiston weather data as a guide.

Each weather file can only hold weather for 7 days. If you create weather for the full period Aug 12-24 you must divide it u

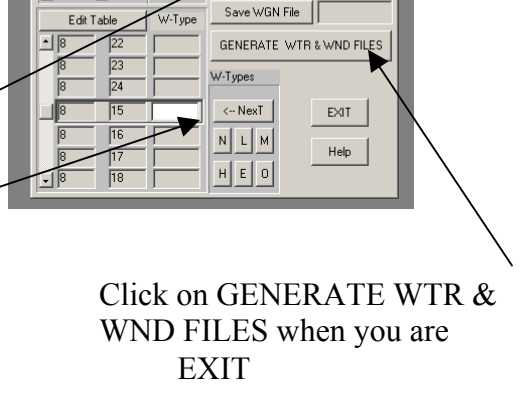

Use WWDef:

🔺 Month 🔺 Day

Date

6

×

wwD

The weather stream files .WTR and .WND files will be created.

## 5. Create the FARSITE project file

You are now ready to create the final FARSITE project from the Landscape (.LCP), weather (.WTR) and wind (.WND) files.

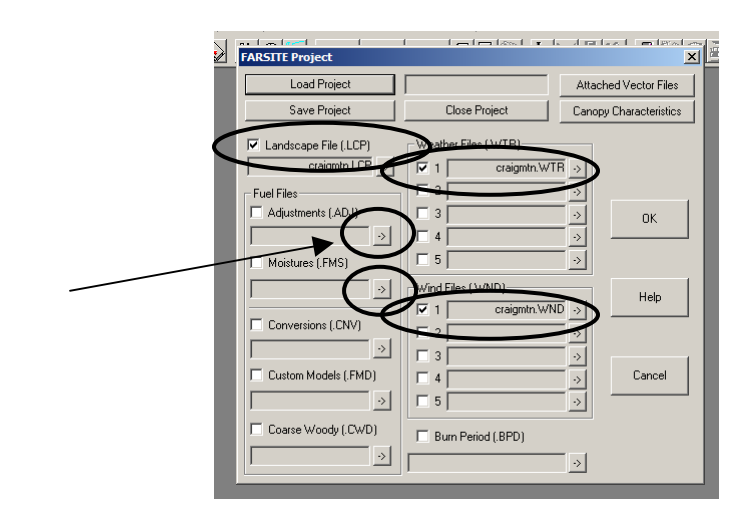

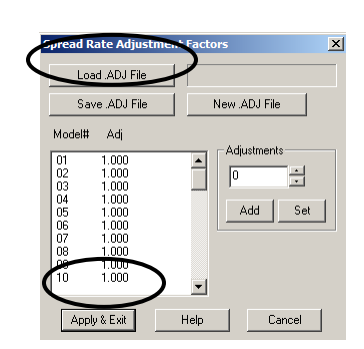

The last required input file is initial fuel moistures.

Click on the arrow to the left of Moistures (.FMS). Enter the suggested Initial Fuel Moistures according to the table below (or as you wish). Do not enter any data for the fuel models that are not used.

| Fuel  | 1 hr | 10 hr | 100 hr | LH  | LW  |
|-------|------|-------|--------|-----|-----|
| Model |      |       |        |     |     |
| 1     | 4    | 7     | 12     | 50  | 100 |
| 2     | 4    | 7     | 12     | 50  | 100 |
| 3     | na   | na    | na     | na  |     |
| 4     | na   | na    | na     | na  |     |
| 5     | 6    | 8     | 15     | 60  | 100 |
| 6     | na   | na    | na     | na  |     |
| 7     | na   | na    | na     | na  |     |
| 8     | 6    | 8     | 15     | 60  | 100 |
| 9     | 6    | 8     | 15     | 60  | 100 |
| 10    | 8    | 12    | 15     | 100 | 100 |

Save the .FMS file then click Apply & Exit.

Back in the FARSITE Project window, save the project and click OK.

Check that you have specified: Landscape file (LCP) Weather file (WTR) Wind file (WND) Adjustment file (ADJ) Moisture file (FMS)

| FARSITE Project                                      |                               | nicol colegai<br>X     |
|------------------------------------------------------|-------------------------------|------------------------|
| Load Project                                         | ata\Farsite_data\craigmtn.FPJ | Attached Vector Files  |
| Save Project                                         | Close Project                 | Canopy Characteristics |
| Craigmtn.LCP                                         | Weather Files (.WTR)          | *                      |
| Fuel Files<br>✓ Adjustments (.ADJ)<br>Craigmtn.ADJ → |                               |                        |
| Moistures (.FMS)                                     | 5                             | <u>&gt;</u>            |
| - craigmtn.FMS ->                                    | Wind Files (.WND)             | > Help                 |
| Conversions (.CNV)                                   |                               | >                      |
| Custom Models (.FMD)                                 |                               | Cancel                 |
| Coarse Woody (.CWD)                                  | Burn Period (.BPD)            |                        |
|                                                      |                               | <u>ک</u>               |

6. Set up initiate and run the simulation

Select *View Landscape File* in the *View* menu to display the map of your landscape file. Use the dialogs for *Landscape Display* (in the *Output* menu) to modify the display if desired.

Select Initiate / Terminate in the Simulate menu to initiate the run.

Click on *Elapse Time* and *Current Time* in the *Output* menu to set up the clocks.

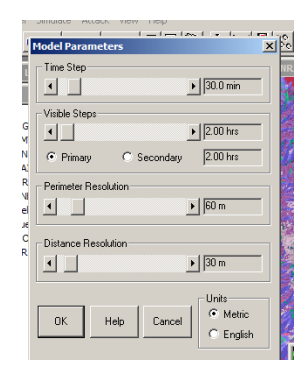

learn more about

the parameters.

Click *Duration* in the *Simulate* menu and enter start and finish day and time for the fire. Enter start and end dates for the fire. Check the *Use Conditioning Period of Fuel Moistures* box and enter the conditioning for the month and day of the fire start. Click *Help* to read more about conditioning. Click OK when done.

Click on the 'Drip-torch' icon and then click on the fire start location on the landscape.

Click *Start* in the *Simulate* menu to start the simulation – watch the fire advance.

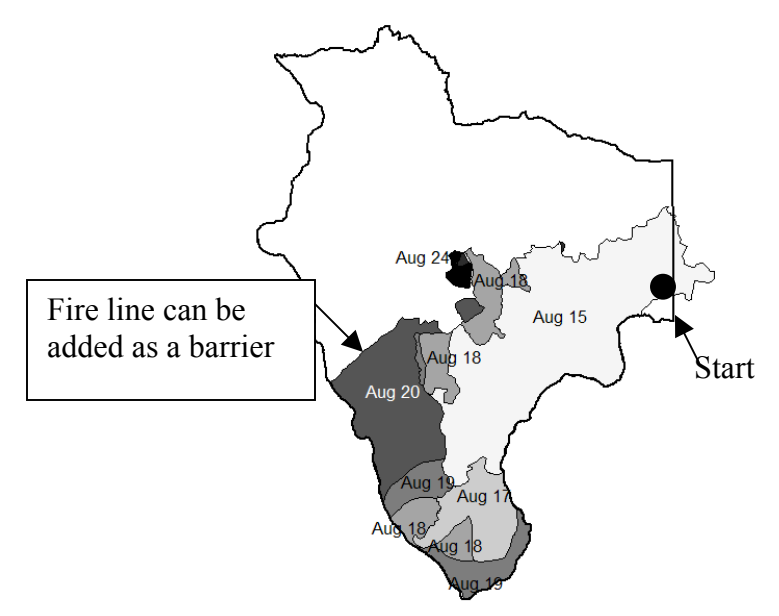

Advance of the Maloney Creek fire August 15-24, 2000. Data from BLM office in McCall.

Compare your FARSITE run to the actual advance of the fire displayed to the left.

What parameters could be adjusted to better mimic the actual advance of the fire?